## Útmutató a támogatói okirat felhasználásához

Amennyiben Ön sikeres, megfelelt támogatói okiratigényléssel rendelkezik, akkor a rendszerbe belépve a "Pályázatok" oldalon megjelenik a "Támogatói okiratok felhasználása" gomb:

|                                  | ALAPADATOK | 🚗 PÁLYÁZATOK | DOKUMENTUMTÁR | REGISZTRÁLT KERESKEDŐK LISTÁJA |  |  |  |
|----------------------------------|------------|--------------|---------------|--------------------------------|--|--|--|
| Támogatói okiratok felhasz       | nálása     |              |               |                                |  |  |  |
| Támogatói okiratok felhasználása |            |              |               |                                |  |  |  |
| Támogatói okiratigénylés         |            |              |               |                                |  |  |  |
| Sikeres támogatói okiratige      | (1 elem)   |              |               |                                |  |  |  |

### Támogatói okirat elfogadása vagy elállás a támogatói okirattól

Amennyiben még nem nyilatkozott a támogatói okirat elfogadásával vagy attól történő elállással kapcsolatban, akkor képernyő tetején megjelennek az erre vonatkozó választógombok:

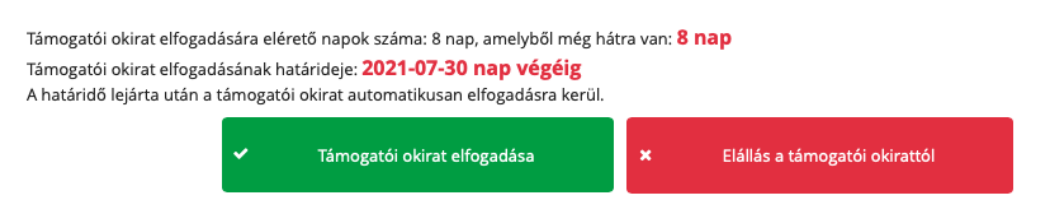

A támogatói okirat elfogadására vagy az attól történő elállásra a kiállítástól számított 8 nap áll rendelkezésre, amely után a támogatói okirat automatikusan elfogadásra kerül.

### Támogatói okiratba foglalt jármű elfogadása

| Iktatószám                                                                                         | Jármű                         | Kereskedő          | Járműre vonatkozó<br>maximálisan kapható<br>támogatás mértéke | Állapot                 | Műveletek                                                                                                    |  |  |
|----------------------------------------------------------------------------------------------------|-------------------------------|--------------------|---------------------------------------------------------------|-------------------------|----------------------------------------------------------------------------------------------------|--|--|
|                                                                                                    |                               |                    |                                                               |                         | 🗸 Jármű elfogadása                                                                                                    |  |  |
|                                                                                                    |                               |                    |                                                               |                         | Eltérő felszereltséggel<br>igénylem a járművet<br>ugyanattól a<br>kereskedőtől                                                                                                    |  |  |
|                                                                                                    | Márka: Dacia<br>Típus: Spring |                    |                                                               |                         | Módosítom a                                                                                                    |  |  |
|                                                                                                    | Kategória: M1<br>(elektromos  |                    | 2 500 000 Ft                                                  | Pályázó<br>elfogadására | kereskedőt                                                                                                    |  |  |
|                                                                                                    | személyszállító<br>gépkocsi)  | (Előfinanszírozás) |                                                               | vár                     | 🛍 Elállok a járműtől                                                                                                    |  |  |
|                                                                                                    | Ülések száma: <b>4</b>        |                    |                                                               |                         | A jármű támogatói okiratba foglalt érvényességi ideje: 90<br>nap, amelyből még hátra van: <b>84 nap</b>                                                                           |  |  |
|                                                                                                    |                               |                    |                                                               |                         | A jármű felhasználásának határideje:<br><b>2021-10-28 nap végéig</b><br>Előfinanszírozés: A jármű felhasználásának határidejéig a<br>kereskedőnek el kell indítania a beszerzést. |  |  |
|                                                                                                    |                               |                    |                                                               |                         |                                                                                                    |  |  |
| A támogatói okiratba foglalt támogatás értéke: 2 500 000 Ft<br>Amelyből még elérhető: 2 500 000 Ft |                               |                    |                                                               |                         |                                                                                                    |  |  |

A támogatói okirat elfogadását követően elérhetővé válnak a támogatói okiratba foglalt járművek esetén a műveletek.

Amennyiben előtte más műveletet nem választ, akkor a **"Jármű elfogadása"** gombbal Ön nyilatkozik arról, hogy a "Jármű" oszlopban szereplő járművet, a "Kereskedő" oszlopban szereplő kereskedőtől a támogatói okiratigénylés során megadott beszerzési áron igényli.

A gomb megnyomása után létrejön a kereskedő számára az engedményezési szerződés kiállításához szükséges űrlap. A kereskedő ilyen esetben a beszerzési áron nem tud módosítani.

A kereskedő indokolt esetben dönthet úgy, hogy törli az engedményezési szerződés űrlapját. Ilyen esetben e-mailben értesítést kap, és tud másik járművet, akár másik kereskedőtől választani.

# Eltérő felszereltségű jármű választása ugyanahhoz a járműhöz, ugyanattól a kereskedőtől

Amennyiben Ön a támogatói okirat beadása óta úgy döntött, hogy ugyanattól a kereskedőtől egy másik felszereltséggel kéri ugyanazt a járművet, akkor ennek jelzésére az **"Eltérő felszereltséggel igénylem a járművet ugyanattól a kereskedőtől"** gomb megnyomásával van lehetősége.

Mivel az eltérő felszereltségű járműhöz a kereskedőnek más beszerzési árat kell megadnia, az engedményezési szerződés űrlapon a kereskedő számára a beszerzési ár szerkeszthetővé fog válni. Ezt jelzi az is, hogy a gomb megnyomása után a jármű oszlopban megjelenik a jármű adatai után a **"Módosított jármű"** felirat.

| Iktatószám                                                                                         | Jármű                                                                                                    | Kereskedő          | Járműre vonatkozó<br>maximálisan kapható<br>támogatás mértéke | Állapot                        | Műveletek                                                                                                    |  |  |
|----------------------------------------------------------------------------------------------------|----------------------------------------------------------------------------------------------------|--------------------|---------------------------------------------------------------|--------------------------------|----------------------------------------------------------------------------------------------------|--|--|
|                                                                                                    | Márka: Dacia<br>Típus: Spring<br>Kategória: M1<br>(elektromos<br>személyszállító<br>gépkocsi)<br>Ülések száma: 4<br>Módosított jármű | (Előfinanszírozás) | 2 500 000 Ft                                                  | Pályázó<br>elfogadására<br>vár | <ul> <li>Jármű elfogadása</li> <li>Módosítom a<br/>járművet és/vagy a<br/>kereskedőt</li> <li>Elállok a járműtől</li> <li>A jármű támogatói okiratba foglalt érvényességi<br/>ideje: 90 nap, amelyből még hátra van: 84 nap</li> <li>A jármű felhasználásának határideje:<br/>2021-10-28 nap végéig</li> <li>Előfinanszírozés: A jármű felhasználásának<br/>határidejéig a kereskedőnek el kell indítania a<br/>beszerzést.</li> </ul> |  |  |
| A támogatói okiratba foglalt támogatás értéke: 2 500 000 Ft<br>Amelyből még elérhető: 2 500 000 Ft |                                                                                                    |                    |                                                               |                                |                                                                                                    |  |  |

Miután megnyomta az **"Eltérő felszereltséggel igénylem a járművet ugyanattól a kereskedőtől"** gombot még az eltérő felszereltségű jármű elfogadásához meg kell nyomnia a **"Jármű elfogadása"** gombot is.

Amennyiben meggondolja magát, és mégis a támogatói okiratigénylés során megadott beszerzési árú járművet kívánja választani, akkor a "Jármű elfogadása" gomb megnyomása előtt válassza a **"Módosítom a járművet és/vagy a kereskedőt"** gombot, majd válassza ki újra a támogatói okiratigénylés során megadott járművet és kereskedőt, majd nyomja meg a "Kiválasztott jármű mentése" gombot.

#### Másik jármű vagy másik kereskedő választása

Amennyiben egy másik járművet szeretne, és vagy egy másik kereskedővel szeretne szerződést kötni, akkor erre a **"Módosítom a járművet és/vagy a kereskedőt"** gomb megnyomásával van lehetősége.

Kérjük a gombot csak akkor használja, ha ezt a kereskedővel előzetesen egyeztette. A kereskedő e-mail értesítést fog kapni a műveletről.

A gomb megnyomása után megjelenik a járműválasztó lista:

|                               | Márka ≎    | Típus ≎  | Kategória ≎                                    | Ülések száma<br>≎ | Kereskedő 🗘                                                                 |  |
|-------------------------------|------------|----------|------------------------------------------------|-------------------|-----------------------------------------------------------------------------|--|
|                               | Audi       | Q4       | M1 (elektromos<br>személyszállító<br>gépkocsi) | 5                 | Óbudai Autójavító Korlátolt<br>Felelősségű Társaság                         |  |
|                               | Volkswagen | ID.3     | M1 (elektromos<br>személyszállító<br>gépkocsi) | 5                 | Óbudai Autójavító Korlátolt<br>Felelősségű Társaság                         |  |
|                               | Volkswagen | ID.4     | M1 (elektromos<br>személyszállító<br>gépkocsi) | 5                 | Óbudai Autójavító Korlátolt<br>Felelősségű Társaság                         |  |
|                               | Volkswagen | e-up!    | M1 (elektromos<br>személyszállító<br>gépkocsi) | 4                 | Óbudai Autójavító Korlátolt<br>Felelősségű Társaság                         |  |
|                               | Dacia      | Spring   | M1 (elektromos<br>személyszállító<br>gépkocsi) | 4                 | Békési-Fót Kereskedelmi és<br>Szolgáltató Korlátolt Felelősségű<br>Társaság |  |
|                               | Renault    | ZOE      | M1 (elektromos<br>személyszállító<br>gépkocsi) | 5                 | Békési-Fót Kereskedelmi és<br>Szolgáltató Korlátolt Felelősségű<br>Társaság |  |
|                               | Audi       | Q4       | M1 (elektromos<br>személyszállító<br>gépkocsi) | 5                 | WALTER AUTÓ Autókereskedő és<br>Szervíz Korlátolt Felelősségű<br>Társaság   |  |
|                               | Skoda      | CilTIGOe | M1 (elektromos<br>személyszállító<br>gépkocsi) | 4                 | WALTER AUTÓ Autókereskedő és<br>Szervíz Korlátolt Felelősségű<br>Társaság   |  |
| I ≪ 1 2 3 4 5 6 7 8 9 10 → FI |            |          |                                                |                   |                                                                             |  |

### Válassza ki a járművet!

Kiválasztott jármű mentése

× Mégse

A táblázat fejléceiben található mezőkbe történő beírással tud keresni. A járművet és kereskedőt a táblázat első oszlopában található körbe való kattintással tudja kiválasztani. A kiválasztást a "Kiválasztott jármű mentése" gombbal tudja véglegesíteni.

Amennyiben nem a támogatói okiratigénylés során megadott járművet vagy kereskedőt választotta, akkor a támogatói okiratba foglalt járművek táblázatban a jármű neve alatt megjelenik a "Módosított jármű" felirat. Ha az egérmutatót e felirat fölé viszi, akkor megjelenik a támogatói okiratigénylés során eredetileg kiválasztott jármű adatai:

| Iktatószám                                                                                         | Jármű                                      | Kereskedő                                               | Járműre vonatkozó<br>maximálisan kapható<br>támogatás mértéke | Állapot             | Műveletek                                                                                                   |  |  |
|----------------------------------------------------------------------------------------------------|--------------------------------------------|---------------------------------------------------------|---------------------------------------------------------------|---------------------|----------------------------------------------------------------------------------------------------|--|--|
|                                                                                                    |                                            |                                                         |                                                               |                     | 🗸 Jármű elfogadása                                                                                          |  |  |
|                                                                                                    | Márka: <b>Renault</b><br>Tínus: <b>ZOE</b> |                                                         |                                                               |                     | Módosítom a<br>járművet és/vagy a<br>kereskedőt                                                             |  |  |
|                                                                                                    | Kategória: M1<br>(elektromos               |                                                         |                                                               | Pályázó             | 🛍 Elállok a járműtől                                                                                        |  |  |
|                                                                                                    | személyszállító A<br>gépkocsi) m           | támogatói okiratigénylés során<br>egadott jármű adatai: | 000 Ft                                                        | elfogadására<br>vár | A jármű támogatói okiratba foglalt érvényességi<br>ideje: 90 nap, amelyből még hátra van: <b>84 nap</b>     |  |  |
|                                                                                                    | Ülések száma: 5 Ma                         | árka: Dacia                                             |                                                               |                     |                                                                                                    |  |  |
|                                                                                                    | Módosított jármű 🏹                         | ous: <b>Spring</b>                                      |                                                               |                     | A jármű felhasználásának határideje:<br>2021-10-28 nap végéig<br>Előfinanszírozés: A jármű felhasználásának |  |  |
|                                                                                                    | Ka<br>gé                                   | itegória: M1 (elektromos személyszál<br>ipkocsi)        | lító                                                          |                     |                                                                                                    |  |  |
|                                                                                                    | Ŭŀ                                         | ések száma: <b>4</b>                                    |                                                               |                     | határidejéig a kereskedőnek el kell indítania a beszerzést.                                                 |  |  |
| A támogatói okiratba foglalt támogatás értéke: 2 500 000 Ft<br>Amelyből még elérhető: 2 500 000 Ft |                                            |                                                         |                                                               |                     |                                                                                                    |  |  |

Amikor a "Módosított jármű" felirat látszódik, akkor a kereskedőnek az engedményezési szerződés űrlapon a jármű beszerzési ára szabadon szerkeszthető lesz.

Miután kiválasztotta a megfelelő járművet és kereskedőt, ezután az új jármű elfogadásához meg kell nyomnia a **"Jármű elfogadása"** gombot is.